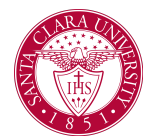

## View My Schedule (Students)

## Overview

This quick reference guide will cover how a student can view their current schedule.

## **Process**

1. After logging into Workday, click the cloud or photo icon at the top right corner, as shown below, then click on the **View Profile** button.

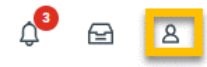

## Accorders Parentee Parentee Compretenders Accorders Accorders Accorders Compretenders Accorders Compretenders Accorders Compretenders Accorders Compretenders Accorders Compretenders Accorders Compretenders Accorders Compretenders Accorders Compretenders Accorders Compretenders Accorders Compretenders Compretenders</td

4. Your courses will be split out by academic period. You can also see the courses that you have dropped/withdrawn from by clicking the **My Dropped/Withdrawn Courses** heading.

5. Click the **View Schedule** button for a given quarter to view your schedule in calendar form.

| Vi                                    | ew Schedule                         |       |                  |                                       |                      |                                                    |                     |        |
|---------------------------------------|-------------------------------------|-------|------------------|---------------------------------------|----------------------|----------------------------------------------------|---------------------|--------|
|                                       |                                     |       |                  |                                       |                      |                                                    |                     |        |
| My Enrolled Courses 4 items 🗄 🗒 🐨 🖽 🖬 |                                     |       |                  |                                       |                      |                                                    |                     |        |
|                                       | Course Listing                      | Units | Grading<br>Basis | Enrolled Sections                     |                      |                                                    |                     |        |
|                                       |                                     |       |                  | Section                               | Instructional Format | Meeting Patterns                                   | Registration Status | Instru |
| Q                                     | WR 101H - Writing and<br>Rhetoric I | 3     | Graded           | WR 101H-1 - Writing and<br>Rhetoric I | Lecture              |                                                    | Registered          |        |
| ۹                                     | BS 110 - General Biology I Lab      | 1     | Graded           | BS 110-34 - General Biology I<br>Lab  | Laboratory           | Tuesday   3:00 PM - 5:50 PM  <br>STC 101           | Registered          |        |
| Q                                     | PS 101 - Intro to Psychology        | 3     | Graded           | PS 101-3 - Intro to Psychology        | Lecture              |                                                    | Registered          |        |
| Q,                                    | EN 340 - Special Topics<br>English  | 3     | Audit            | EN 340-1 - Sp Top/Creativity          | Lecture              | Tuesday/Thursday   11:00 AM<br>- 12:20 PM   RH 102 | Registered          |        |

2. On the profile screen, click the **Academics** tab on the left side.

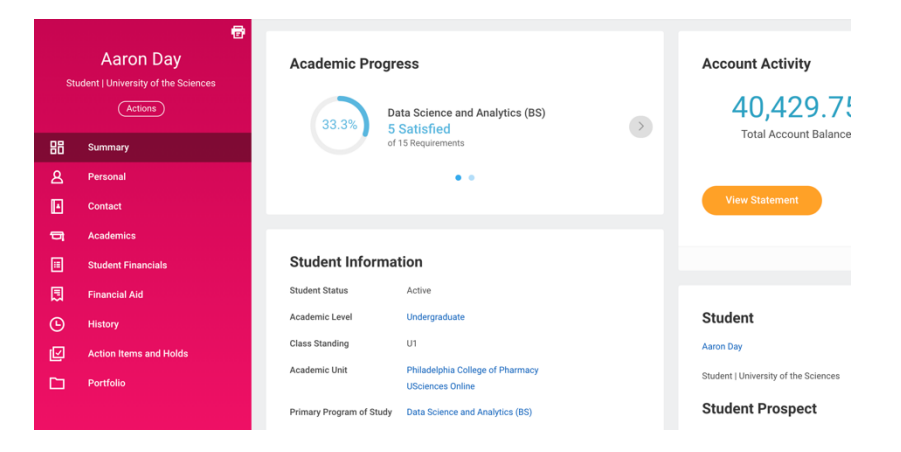

3. Now click the **Current Classes** (located across the top).